# **Tutoriel Parents d'élèves :**

### Pourquoi et comment se connecter à Beneylu\* ?

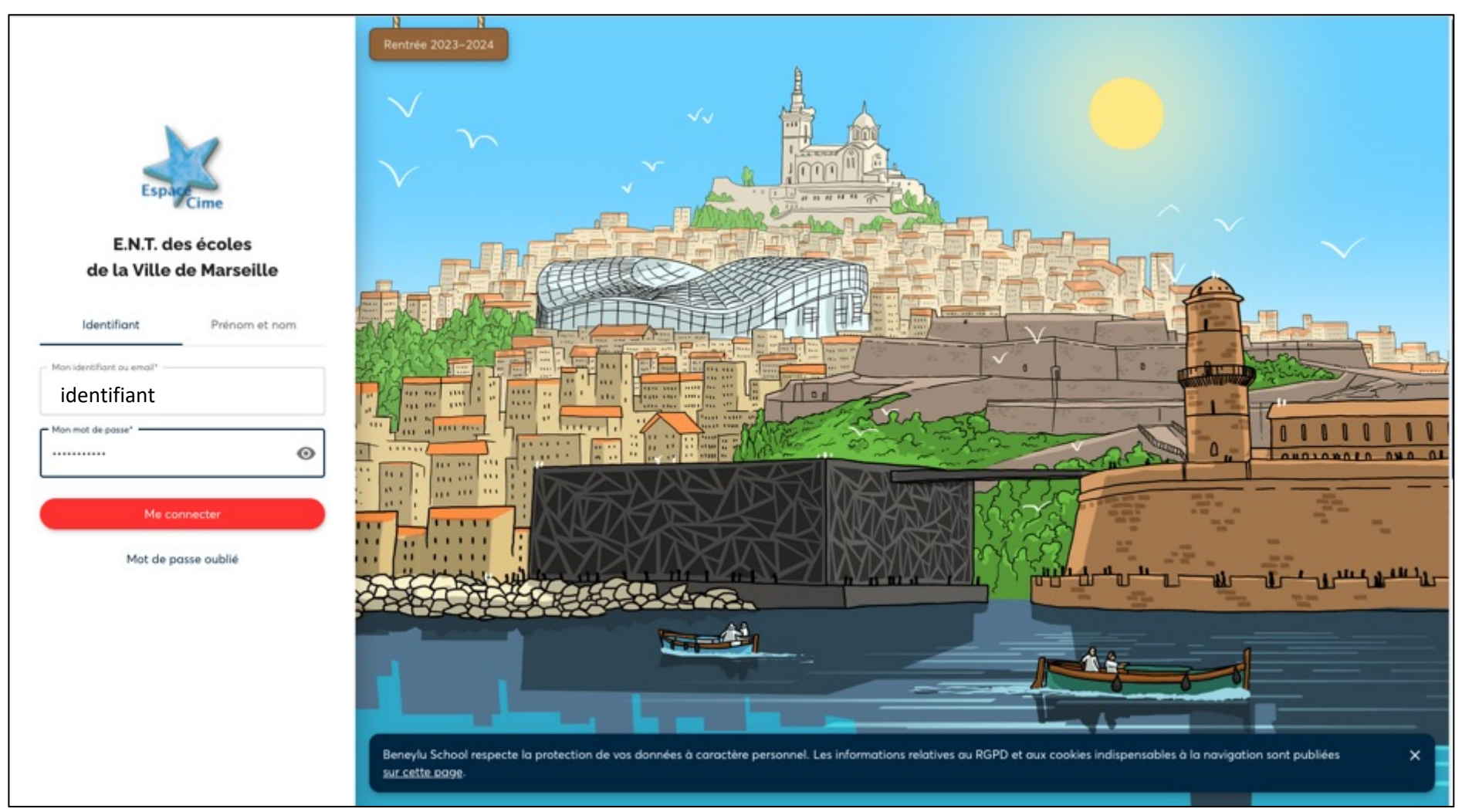

\*Beneylu est l'ENT (Environnement Numérique de Travail) déployé dans toutes les écoles de la ville de Marseille.

## A quoi ça sert ?

En tant que parents, Beneylu vous servira notamment à :

recevoir directement sur votre smartphone les informations de l'école (informations sur des évènements particuliers de l'école ou de la classe, professeur absent, grève cantine,...)

communiquer avec le Directeur ou l'enseignant de votre enfant (messagerie)

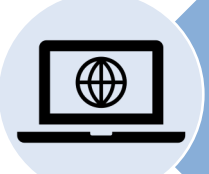

accéder à l'ensemble du site internet ou blog de l'école et/ou de la classe où peuvent être déposées des photos et autres réalisations (vidéos, audios,....) en fonction des projets des classes.

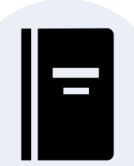

suivre la scolarité de votre enfant (cahier de texte, livret scolaire,...si ces modalités sont choisies par l'enseignant).

# **Comment faire ?**

### Installer Beneylu sur son smartphone\* (android ou iOS)

Pour cela, rendez-vous sur <u>https://ent.cime.org</u> depuis le navigateur internet de votre smartphone.

Sur Android, la plateforme vous propose automatiquement d'installer l'app Beneylu School. Installez l'app.

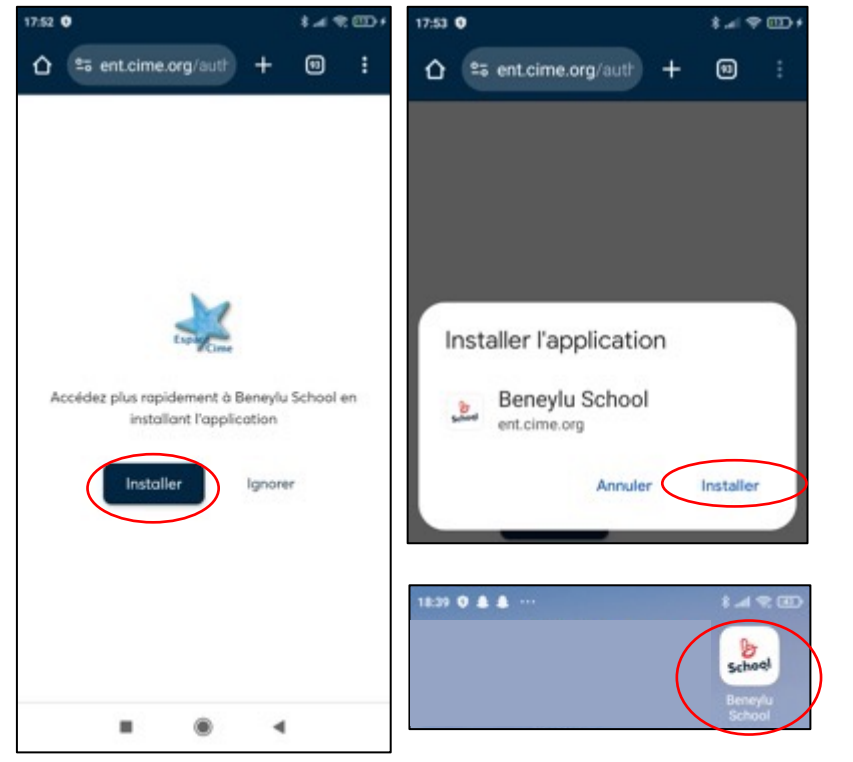

Sur iOS, vous devez créer un raccourci sur l'écran d'accueil de votre smartphone. Choisissez « Sur l'écran d'accueil », puis « Ajouter »

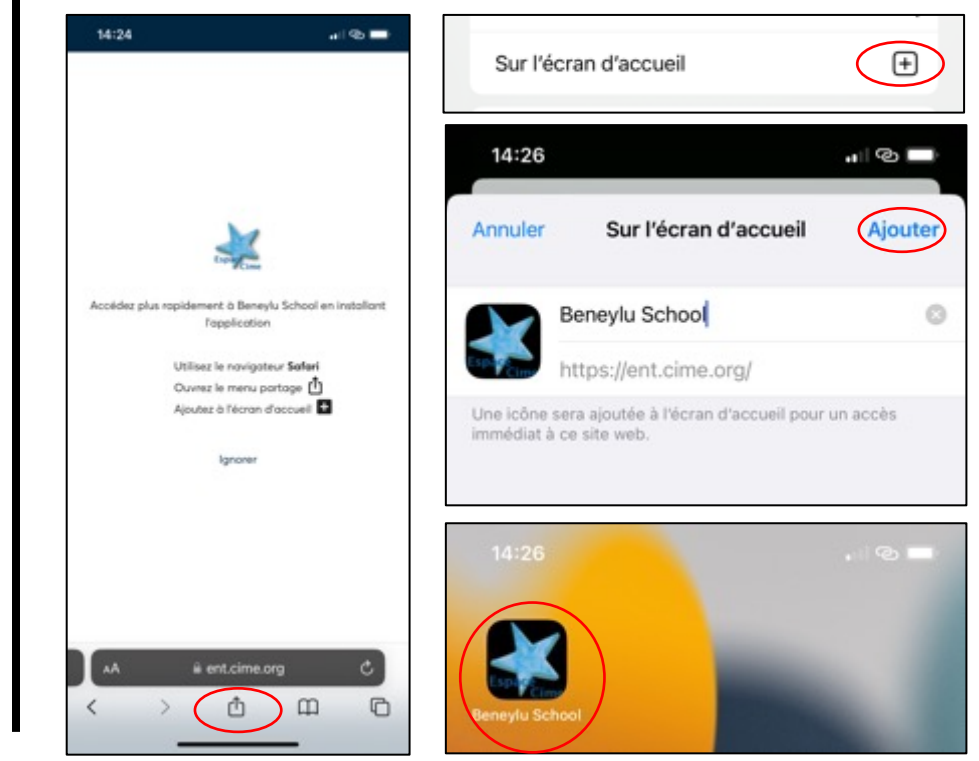

Vous pouvez ainsi accéder à Beneylu School depuis l'écran d'accueil de votre smartphone.

\*Il est aussi possible d'accéder à Beneylu depuis un ordinateur ou une tablette connectés à internet.

#### Se connecter à Beneylu la première fois

Le Directeur (ou l'enseignant) vous a remis une fiche avec un identifiant et un code.

Ce code est unique est personnel (il vous sera demandé de le changer à la première connexion).

Il vous permet de vous connecter à Beneylu :

- https://ent.cime.org depuis un ordinateur

- ou depuis l'application Beneylu du smartphone.

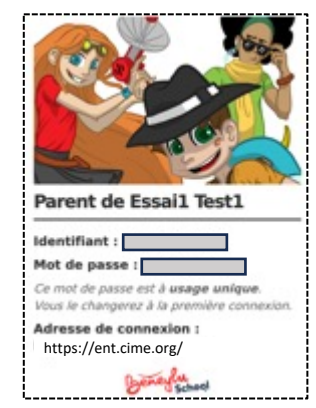

Les copies d'écran ci-contre concernent une connexion depuis l'application sur smartphone mais les étapes sont les mêmes depuis un ordinateur.

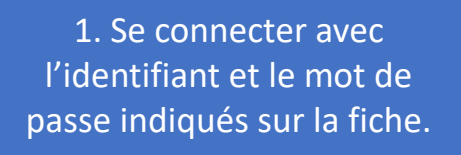

2. Choisir son mot de passe à la première connexion.

3. Signer les conditions générales d'utilisation à la première utilisation

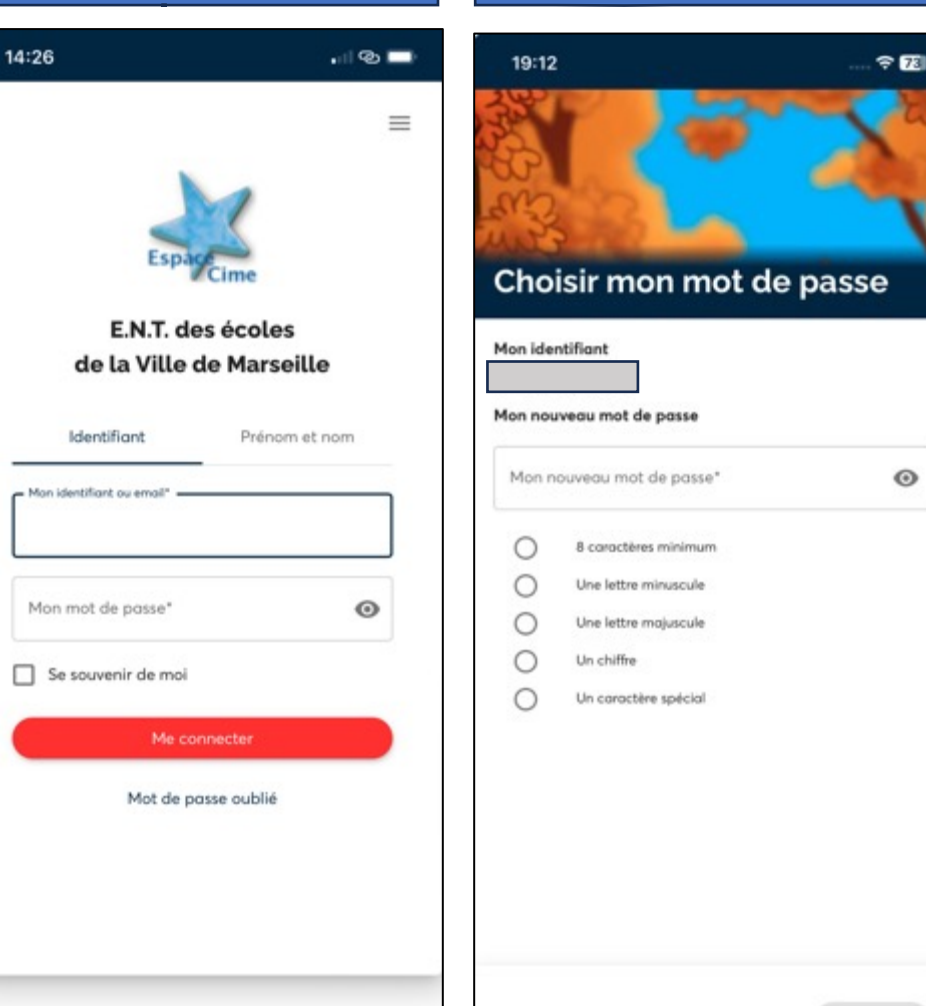

| 19:1       | 14                                                                 | 🕈 🗹                                    |
|------------|--------------------------------------------------------------------|----------------------------------------|
| Sig        | ner les conditio                                                   | ns                                     |
| gér        | nérales d'utilisa                                                  | tion                                   |
| P          | our accéder à Beneylu School, v<br>accepter les conditions général | ous devez lire et<br>es d'utilisation. |
| Cor<br>d'u | nditions général<br>tilisation                                     | es                                     |
| Conte      | exte                                                               |                                        |
| Les pré    | ésentes conditions générales d'u                                   | tilisation concernen                   |
| en pre     | mier lieu les utilisateurs inscrits à                              | a la version publique                  |
| de Ber     | reylu School, à l'initiative d'une é                               | icole.                                 |
| Elles p    | euvent être complétées localem                                     | ent par les                            |
| conditi    | ions générales d'utilisation prop                                  | res à une collectiviti                 |
| porteu     | se de projet ENT pour le compte                                    | e de ses écoles.                       |
| Les info   | ormations maintenues à jour co                                     | ncernant le                            |
| Règler     | nent Général sur la Protection d                                   | es Données (RGPD)                      |

 $\odot$ 

Enregistrer

Benevlu, SAS au capital de 50 000 euros, dont le siège est

J'ai lu et j'accepte les conditions générales d'utilisation

#### Recevoir les informations de l'école : activer les notifications

Quand on se connecte pour la première fois , on arrive directement sur la page de configuration des notifications.

Activer les notifications push sur l'appareil en poussant le bouton.

Lorsque les applications sont grisées, cela signifie que l'enseignant ne les a pas activées pour la classe.

Faire défiler les applications pour aller en bas et voir celles qui sont activées.

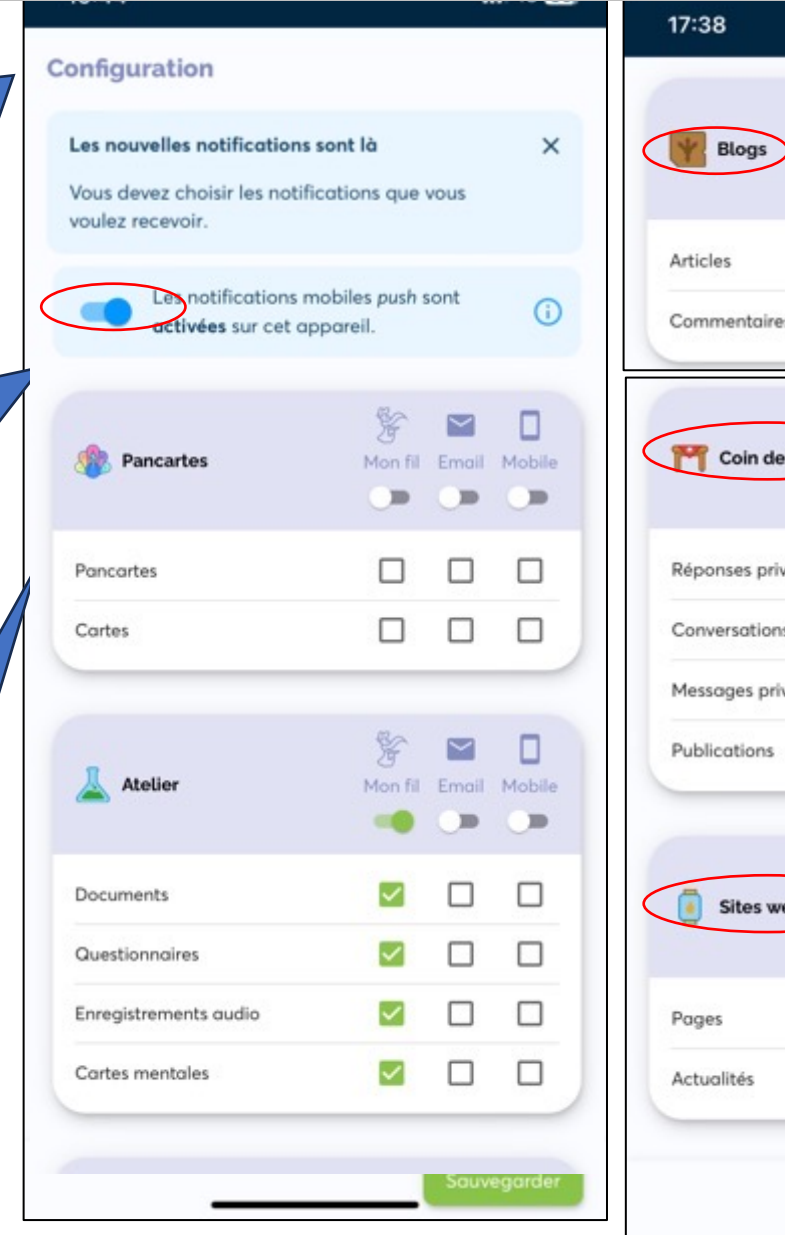

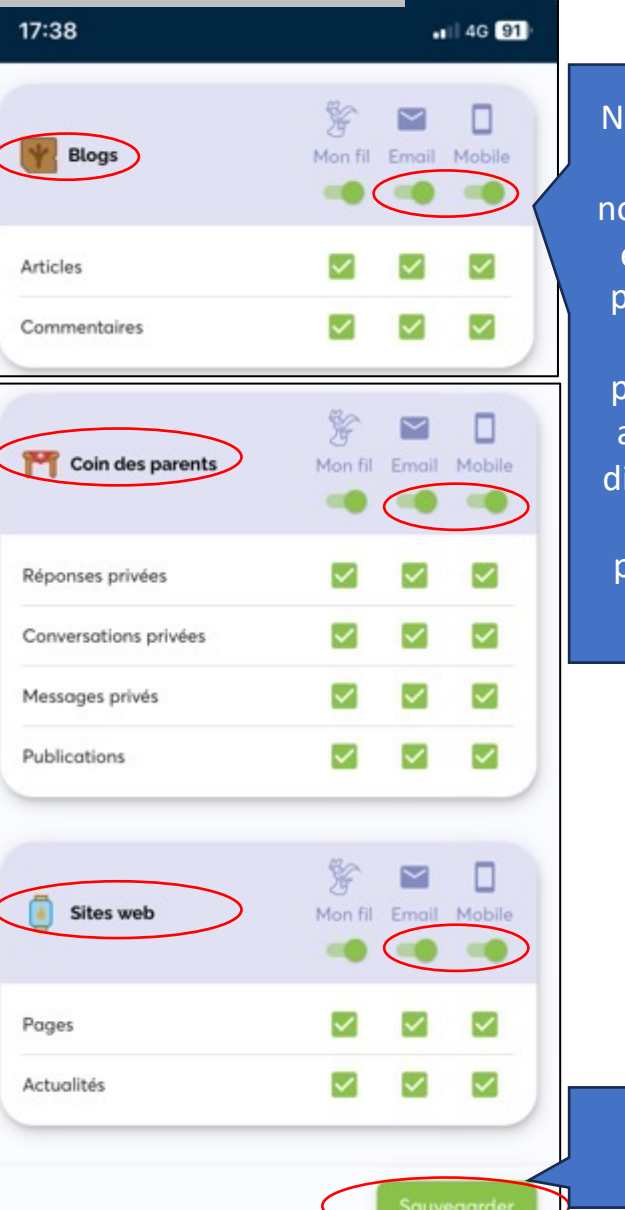

F

Configuration

Nous vous conseillons d'activer les notifications par Email et Mobile au moins pour les applications Blogs, Coin des parents et Sites Web afin de pouvoir être directement informés de toute nouvelle publication dans ces applis.

Appuyer sur

Sauvegarder.

Il sera toujours possible de revenir sur ces réglages en passant par Mon fil

#### Accéder aux mots dans Publications

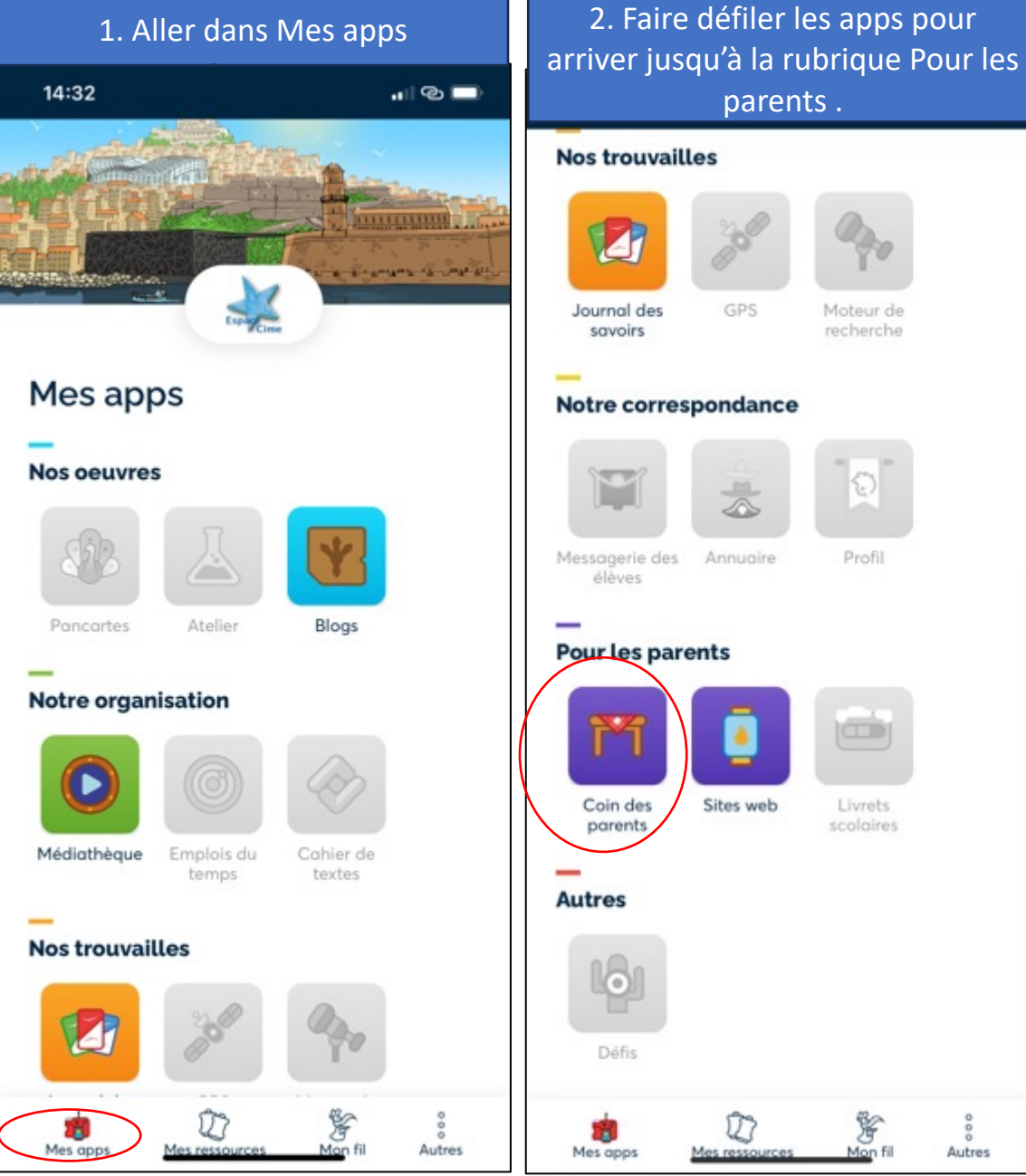

Nos trouvailles recherche Notre correspondance Profil Messagerie des Annuaire **Pour les parents** Sites web Livrets scolaires ş 21 Mes ressources Mon fil Autres

parents.

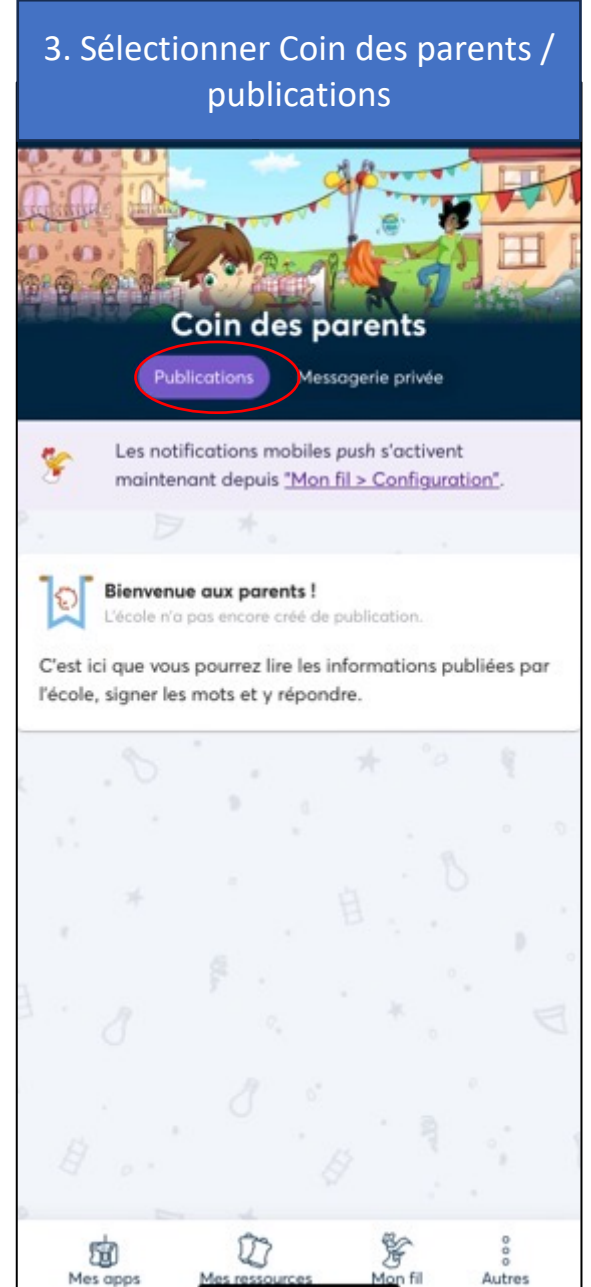

#### Ecrire un message pour l'enseignant ou le directeur dans la messagerie privée

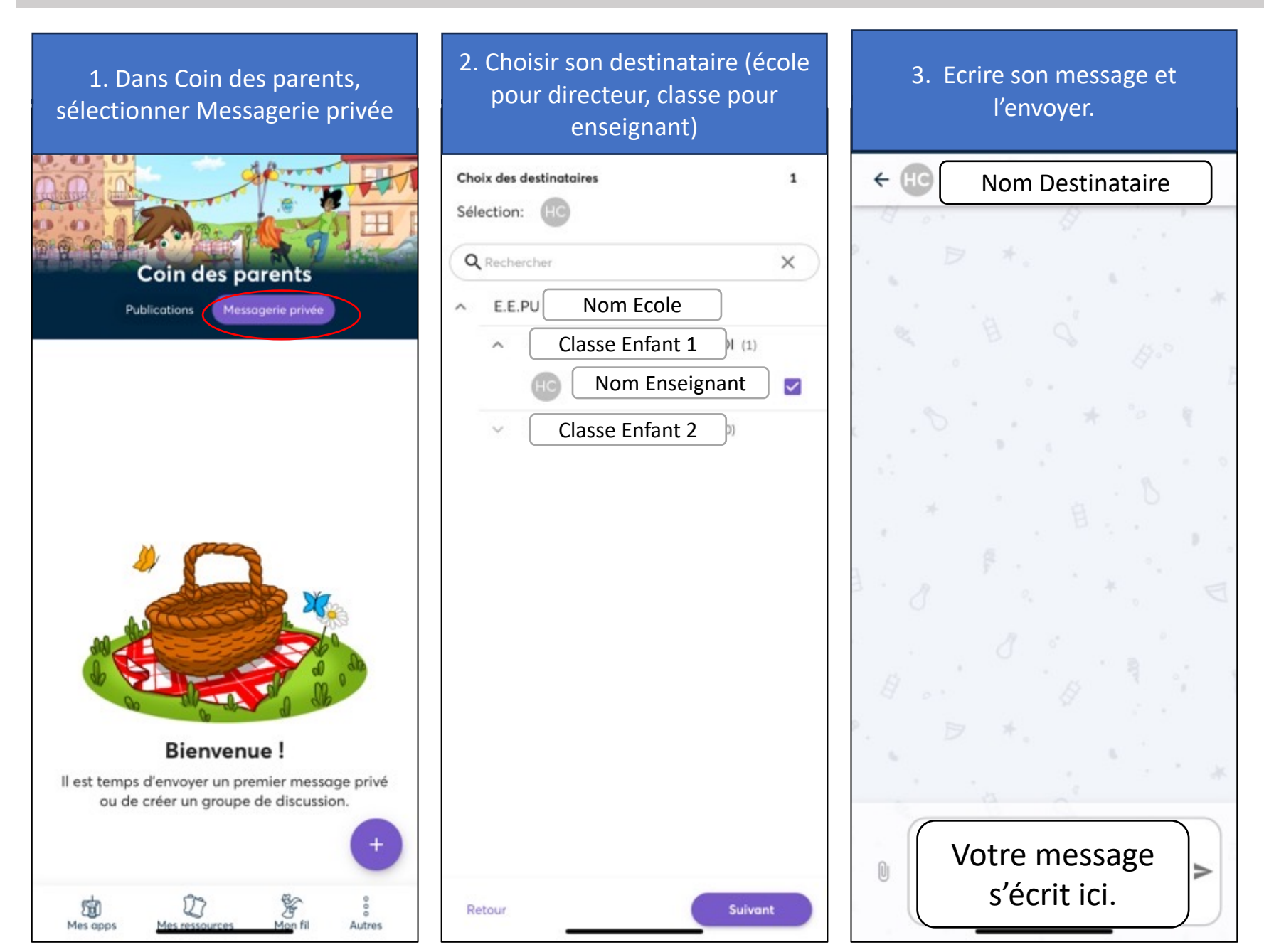

#### Consulter le site web de l'école (si existant)

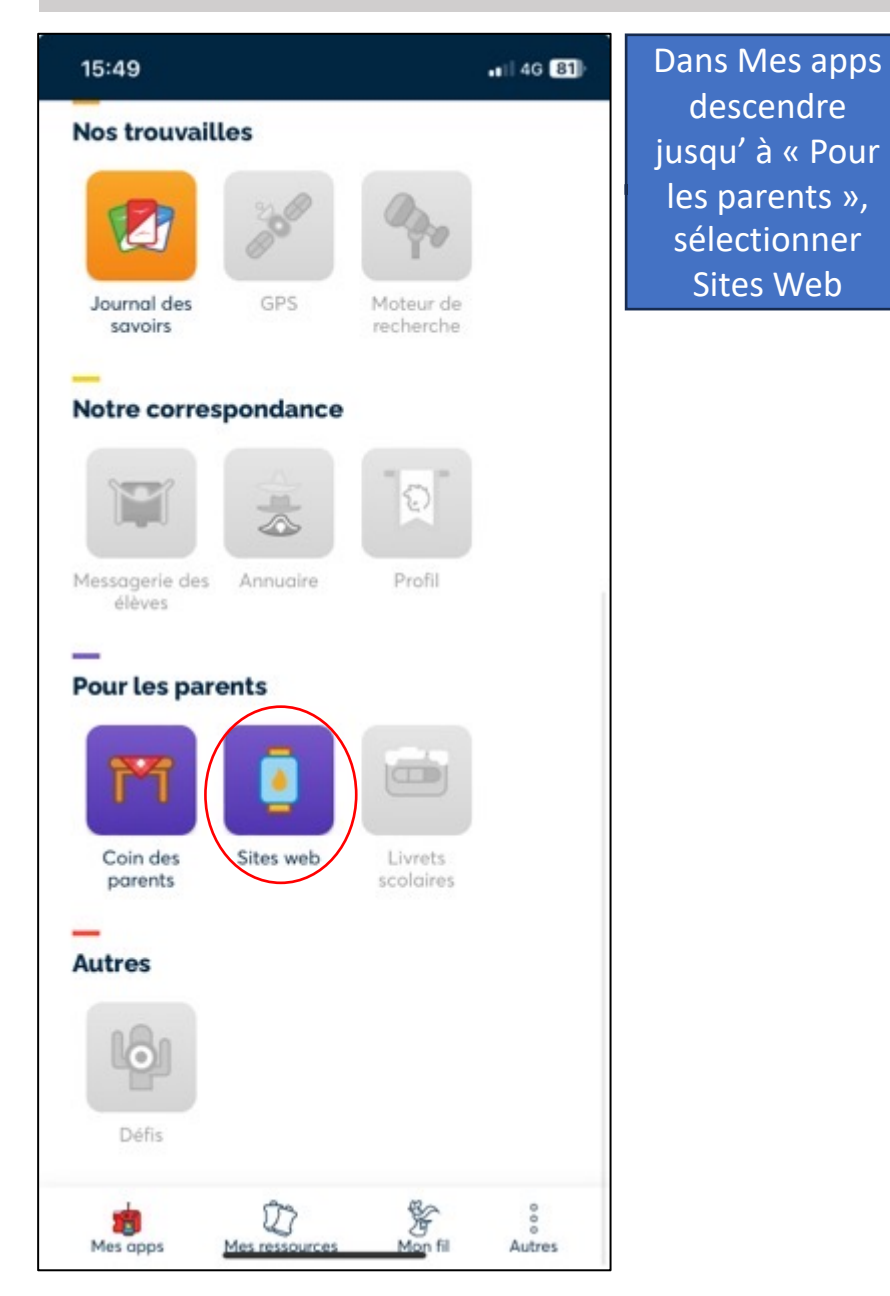

### **Consulter le blog de l'école ou la classe** (si existant)

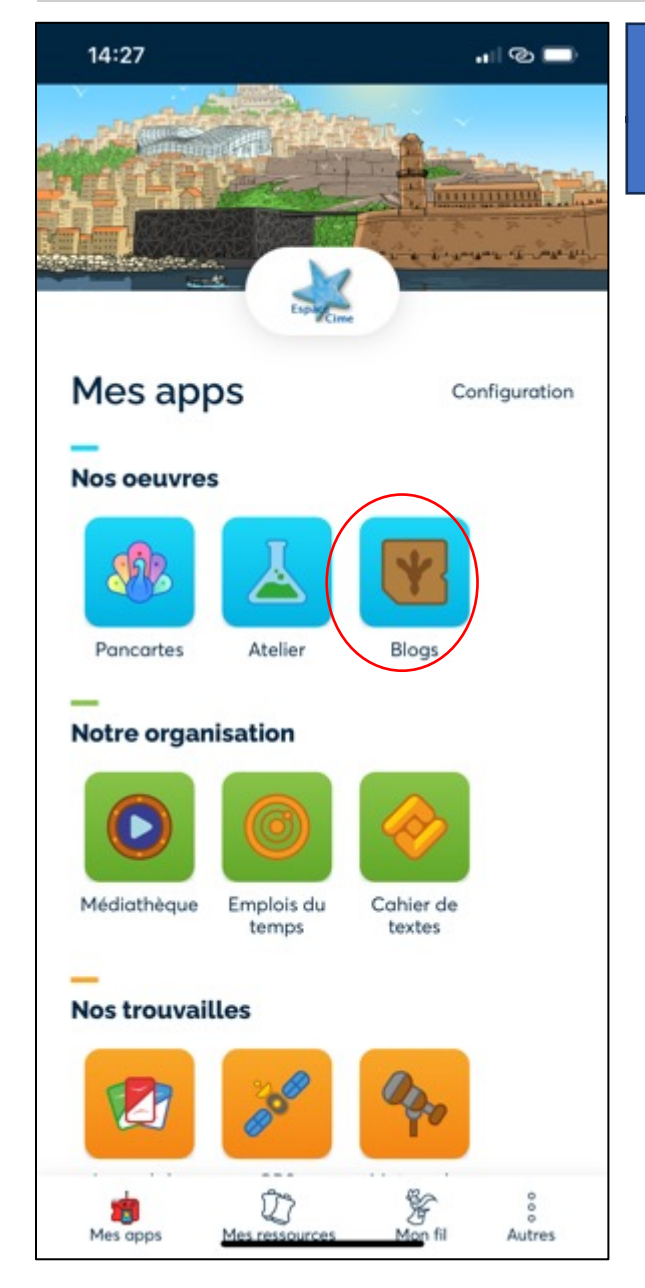

#### Dans Mes apps / Nos œuvres / Blogs